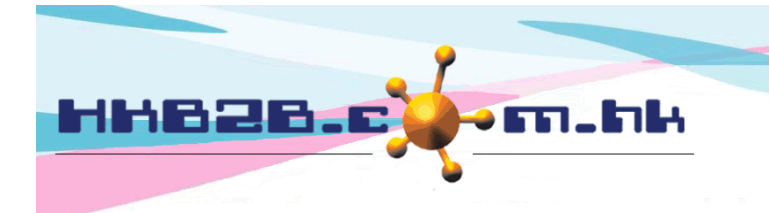

HKB2BLimited 香港灣仔軒尼斯道 48-62 號上海實業大廈 11 樓 1102 室 Room 1102, Shanghai Industrial Investment Building, 48-62 Hennessy Road, Wan Chai, Hong Kong Tel: (852) 2520 5128 Fax: (852) 2520 6636 Email: cs@hkb2b.com.hk Website: http://hkb2b.com.hk

## Monthly Membership Lapsed report

The monthly membership lapsed report can be found at Member > Report > Monthly membership lapsed report.

The report shows the monthly time value of each member's membership in detail.

The sum of monthly membership time value is a part of the turnover of your company.

In the following example, member WeM-00001, WeM-00002 and WeM-00003 purchased a 3 month long membership M006.

| HKB2B User expe<br>Monthly members                                                                                             | rience syst<br>hip lapsed | em 11<br>report               |                                                                                                    |                                                             |                                                                                                |                                                                  |                                     |                                             |                                                                              |                                                     |                                                     | Print On<br>Prepared By<br>Page                                        | : 1-Feb-2<br>: admin<br>: 1 of 1    | 019                                 |  |
|----------------------------------------------------------------------------------------------------|---------------------------|-------------------------------|----------------------------------------------------------------------------------------------------|-------------------------------------------------------------|------------------------------------------------------------------------------------------------|------------------------------------------------------------------|-------------------------------------|---------------------------------------------|------------------------------------------------------------------------------|-----------------------------------------------------|-----------------------------------------------------|------------------------------------------------------------------------|-------------------------------------|-------------------------------------|--|
| Membership Code : All - All   Member Group : All   Invoice no : All To All   Membership start date : 27-Jan-2019 to 2-Feb-2019 |                           |                               |                                                                                                    |                                                             | Type : All<br>Member Code : All - All<br>Invoice date : All to All<br>Start month : Jan - 2019 |                                                                  |                                     |                                             | Member join shop : C'<br>Month period : 6<br>Division : Ai<br>Sorted By : M( |                                                     |                                                     | :WB<br>;<br>\II<br>4ember Code(Ascending) / Member Group<br>Ascending) |                                     |                                     |  |
| Member Division                                                                                                    | Membership<br>Code        | Туре                          | Start Date                                                                                                    | Invoice                                                     | Invoice date                                                                                   | Amount                                                           | Before Jan<br>- 2019                | Jan - 2019                                  | Feb - 2019                                                                   | Mar - 2019                                          | Apr - 2019                                          | May - 2019                                                             | Jun - 2019                          | After Jun -<br>2019                 |  |
| WeM-00001<br>WeM-00002<br>WeM-00003                                                                                            | M006<br>M006<br>M006      | 3 Month<br>3 Month<br>3 Month | 30-Jan-2019<br>30-Jan-2019<br>30-Jan-2019                                                                                                    | <u>PSI-00189H</u><br><u>PSI-00190H</u><br><u>PSI-00191H</u> | ≤ 30-Jan-2019<br>≤ 30-Jan-2019<br>≤ 30-Jan-2019                                                | 6,000.00<br>6,000.00<br>6,000.00<br>6,000.00<br><b>18,000.00</b> | 0.00<br>0.00<br>0.00<br><b>0.00</b> | 131.87<br>131.87<br>131.87<br><b>395.61</b> | 1,846.15<br>1,846.15<br>1,846.15<br><b>5,538.45</b>                          | 2,043.96<br>2,043.96<br>2,043.96<br><b>6,131.88</b> | 1,978.02<br>1,978.02<br>1,978.02<br><b>5,934.06</b> | 0.00<br>0.00<br>0.00<br><b>0.00</b>                                    | 0.00<br>0.00<br>0.00<br><b>0.00</b> | 0.00<br>0.00<br>0.00<br><b>0.00</b> |  |
| The memb                                                                                                    |                           |                               | Time value is calculated based on number of days.<br>There are 91 days from 2019/1/30 to 2019/4/30.<br>Therefore the time value of the membership in Feburary is<br>(28÷91) x \$6,000 = \$1,846.15 |                                                             |                                                                                                |                                                                  |                                     |                                             |                                                                              |                                                     |                                                     |                                                                        |                                     |                                     |  |

## 1. Impact of membership leave to the Monthly Membership Lapsed report

Users can help members leave their membership at Sales > Membership > Search Membership > Leave.

In the following example, member WeM-00001 will take a one week leave from his membership starting from 1 Feburary. The time value of the leave taken will be deferred to one week after the membership.

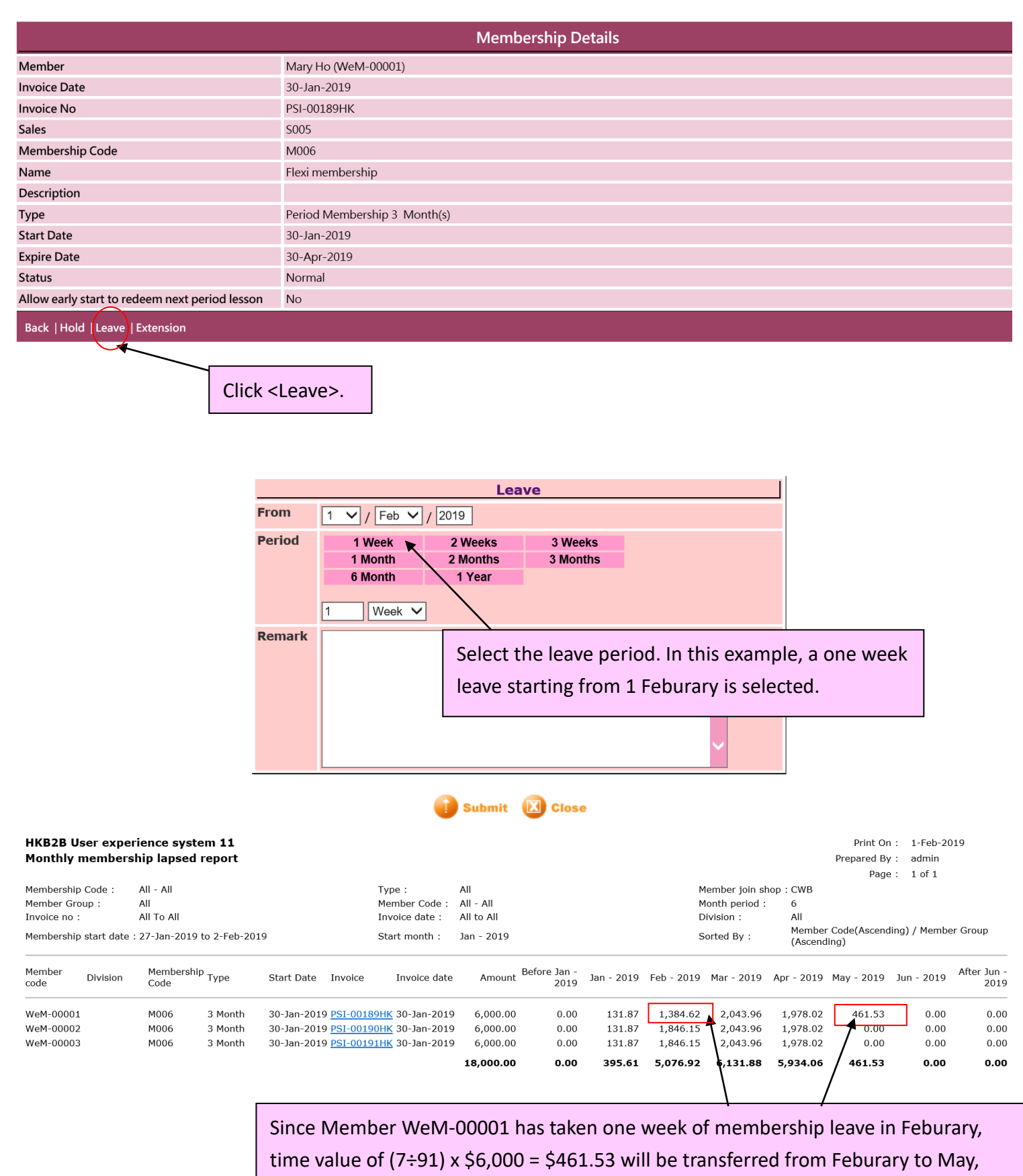

which is after the memership has ended.

## 2. Impact of hold membership leave to the Monthly Membership Lapsed report

Users can help members hold their membership at Sales > Membership > Search Membership > Hold.

In the following example, we will hold member WeM-00003's membership.

| Membership Details                             |                              |  |  |  |  |  |  |  |
|------------------------------------------------|------------------------------|--|--|--|--|--|--|--|
| Member                                         | brian (WeM-00003)            |  |  |  |  |  |  |  |
| Invoice Date                                   | 30-Jan-2019                  |  |  |  |  |  |  |  |
| Invoice No                                     | PSI-00191HK                  |  |  |  |  |  |  |  |
| Sales                                          | S008                         |  |  |  |  |  |  |  |
| Membership Code                                | M006                         |  |  |  |  |  |  |  |
| Name                                           | Flexi membership             |  |  |  |  |  |  |  |
| Description                                    |                              |  |  |  |  |  |  |  |
| Туре                                           | Period Membership 3 Month(s) |  |  |  |  |  |  |  |
| Start Date                                     | 30-Jan-2019                  |  |  |  |  |  |  |  |
| Expire Date                                    | 30-Apr-2019                  |  |  |  |  |  |  |  |
| Status                                         | Normal                       |  |  |  |  |  |  |  |
| Allow early start to redeem next period lesson | No                           |  |  |  |  |  |  |  |
| Back Hold Leave   Extension                    |                              |  |  |  |  |  |  |  |

Click <Hold>.

| HKB2B Us                                          | ser expe | rience syste       | em 11   |            |                  |                  |           |                      |            |                                                         |            |            | Print Or      | n: 1-Feb-20 | 19                  |
|---------------------------------------------------|----------|--------------------|---------|------------|------------------|------------------|-----------|----------------------|------------|---------------------------------------------------------|------------|------------|---------------|-------------|---------------------|
| Monthly r                                         | nembers  | ship lapsed        | report  |            |                  |                  |           |                      |            |                                                         |            |            | Prepared By : | /: admin    |                     |
|                                                   |          |                    |         |            |                  |                  |           |                      |            |                                                         |            |            | Page          | e: 1 of 1   |                     |
| Membership Code : All - All                       |          |                    |         |            | Type :           | All              |           |                      | M          | 1ember join sh                                          | nop : CWB  |            |               |             |                     |
| Member Group : All                                |          |                    |         |            | Member Code :    | All - All        |           |                      | M          | Ionth period :                                          | 6          |            |               |             |                     |
| Invoice no : All To All                           |          |                    |         |            | Invoice date :   | All to All       |           |                      | C          | vivision :                                              | All        |            |               |             |                     |
| Membership start date : 27-Jan-2019 to 2-Feb-2019 |          |                    |         |            | Start month :    | Feb - 2019       |           |                      | S          | Sorted By : Member Code(Ascending) / Men<br>(Ascending) |            |            |               |             |                     |
| Member<br>code                                    | Division | Membershit<br>Code | У Туре  | Start Date | Invoice          | Invoice date     | Amount    | Before Feb -<br>2019 | Feb - 2019 | Mar - 2019                                              | Apr - 2019 | May - 2019 | Jun - 2019    | Jul - 2019  | After Jul -<br>2019 |
| WeM-00001                                         |          | M006               | 3 Month | 30-Jan-201 | 9 <u>PSI-001</u> | 89HK 30-Jan-2019 | 6,000.00  | 131.87               | 1,384.62   | 2,043.96                                                | 1,978.02   | 461.53     | 0.00          | 0.00        | 0.00                |
| WeM-00002                                         |          | M006               | 3 Month | 30-Jan-201 | 9 <u>PSI-001</u> | 90HK 30-Jan-2019 | 6,000.00  | 122.45               | 1,714.29   | 1,897.96                                                | 1,836.73   | 428.57     | 0.00          | 0.00        | 0.00                |
| WeM-00003                                         |          | M006               | 3 Month | 30-Jan-201 | 9 <u>PSI-001</u> | 91HK 30-Jan-2019 | 6,000.00  | 131.87               | 1,846.15   | 2,043.96                                                | 1,978.02   | 0.00       | 0.00          | 0.00        | 0.00                |
|                                                   |          |                    |         |            |                  |                  | 18,000.00 | 386.19               | 4,945.06   | 5,985.88                                                | 5,792.77   | 890.10     | 0.00          | 0.00        | 0.00                |

Time value of membership that is currently on hold will not be affected.